## 1. 本体 (F-236/F-237) とパソコンをUSBケーブルで接続する

※USBケーブル(L字変換プラグ)は本体に付属しています。

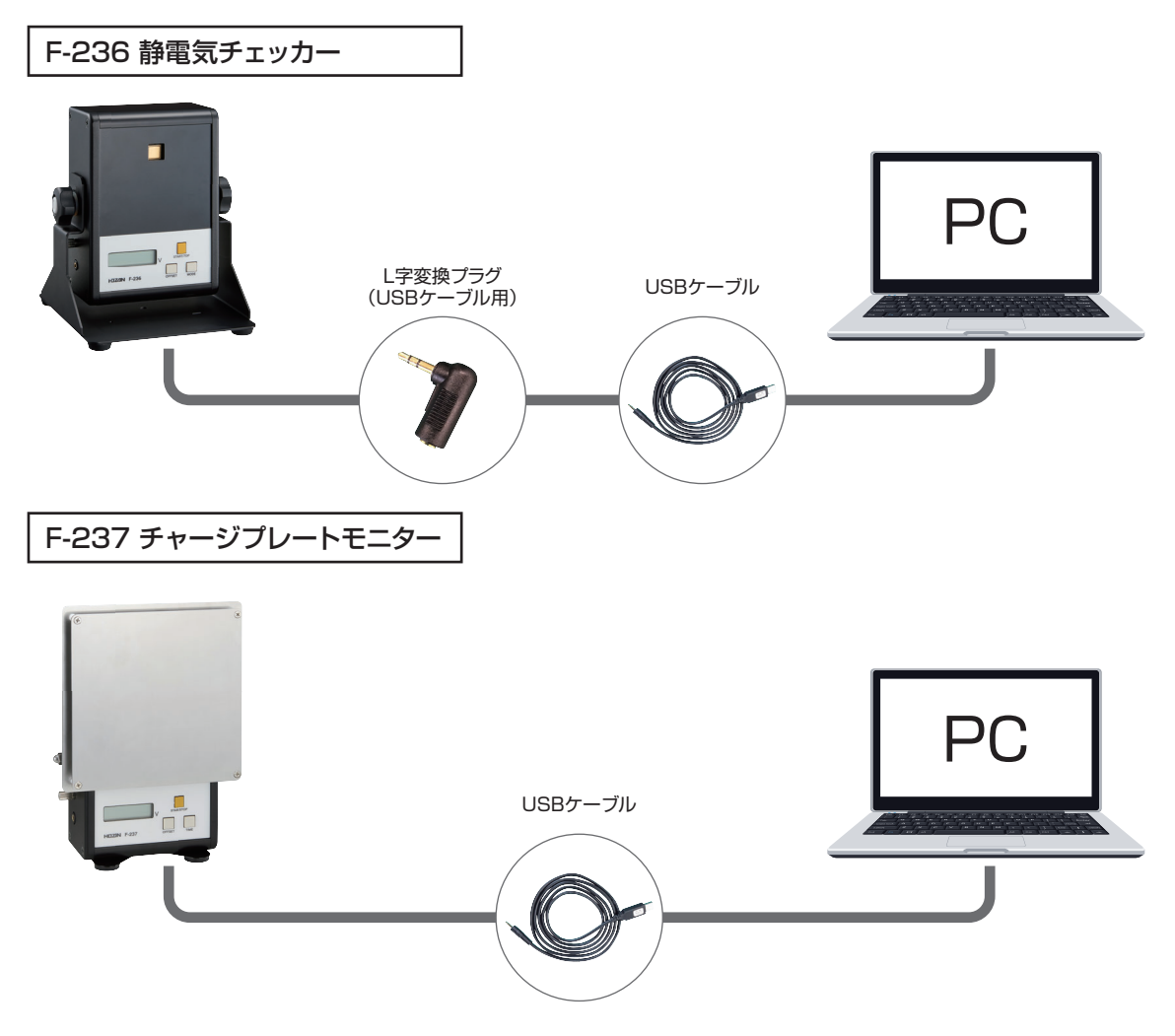

# 2. 本体の電源スイッチをONにする

通電が開始し、表示パネルに

## ダウンロードした" HOZAN PC connection software.exe" を ダブルクリックで起動する

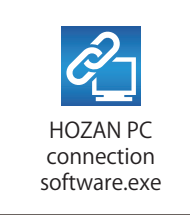

# HOZAN PC connection software 起動マニュアル

4. "ポートOPENボタン" をクリックする

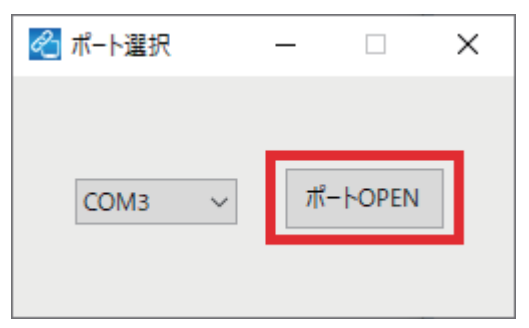

## 5. ソフトウェア起動

ソフトウェアはF-236/F-237共通で、製品によって起動時の画面が異なります。

| ■ F-236の接続画面                                                                                                    | ■ F-237の接続画面                                                                                                    |
|----------------------------------------------------------------------------------------------------|----------------------------------------------------------------------------------------------------|
| 🕙 HOZAN PC connection software - 🗆 X                                                                                                    | 🕙 HOZAN PC connection software - 🛛 🗙                                                                                    |
| O V START/STOP                                                                                                    | 0.0 S Start<br>START/STOP<br>0 V OFFSET ON<br>TIME                                                                      |
| タグ名 30 0N 30 0N 4LARM CHART<br>保存 4LARM CHART<br>保存先 D:¥ 参照<br>アラーム:ON<br>測定距離:25mm<br>Copyright 2020 HOZAN TOOL IND.CO,LTD. All Rights Reserved. ver1.0.00 | タグ名 追加 ON<br>日 保存<br>保存先 D:¥ 参照<br>ブザー設定をONに変更<br>Copyright 2020 HOZAN TOOL IND.CO.LTD. All Rights Reserved. ver1.0.0.0 |

正常に起動しない場合、以下の原因が考えられます。 【F-236/F-237共通】

## ■ 有効なCOMポートが存在しません

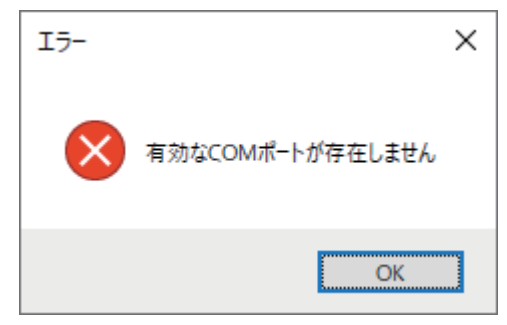

#### 【原因】

USBケーブルが正しく接続されていない・断線している

## 【対処】

**手順1**に戻り本体とパソコンを正しく接続してください。 USBケーブル、L字変換プラグに損傷がある場合は、 当社まで点検・修理をご依頼ください。

# ■ 接続に失敗しました(VC\_TIMEOUT)

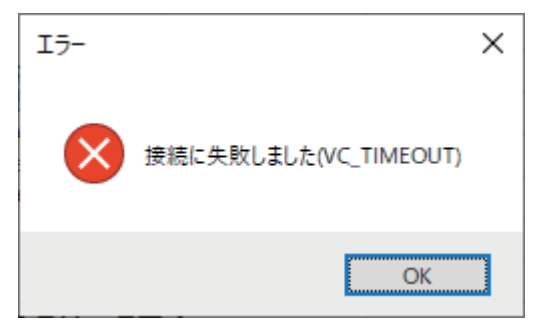

## 【原因】

本体の電源が入っていない・本体が手順2の待機状態になる前にポートOPENボタンをクリックした

#### 【対処】

手順2に戻り、操作をやり直してください。

## ■ ソフトを再起動してください

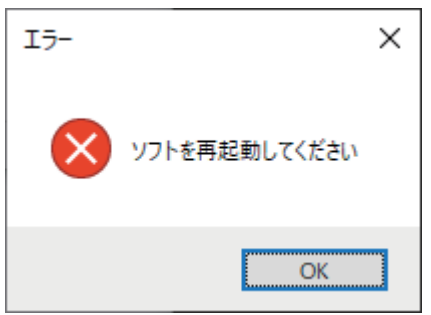

#### 【原因】

ソフト起動中に本体の電源スイッチがOFFになった

## 【対処】

手順2に戻り、操作をやり直してください。

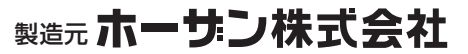

本社 〒556-0021 大阪市浪速区幸町1-2-12 TEL(06)6567-3111 FAX(06)6562-0024 https://www.hozan.co.jp/